## Renewing Your Season Membership – Bank Transfer (BACS) Invoice

- Go to our ticketing website <u>www.eticketing.co.uk/imps</u> or via the website <u>www.weareimps.com</u> select tickets then buy tickets online
- Login to your online account by clicking on the head and shoulders in the top right corner and entering your login details. Once logged in you will return to the home page.

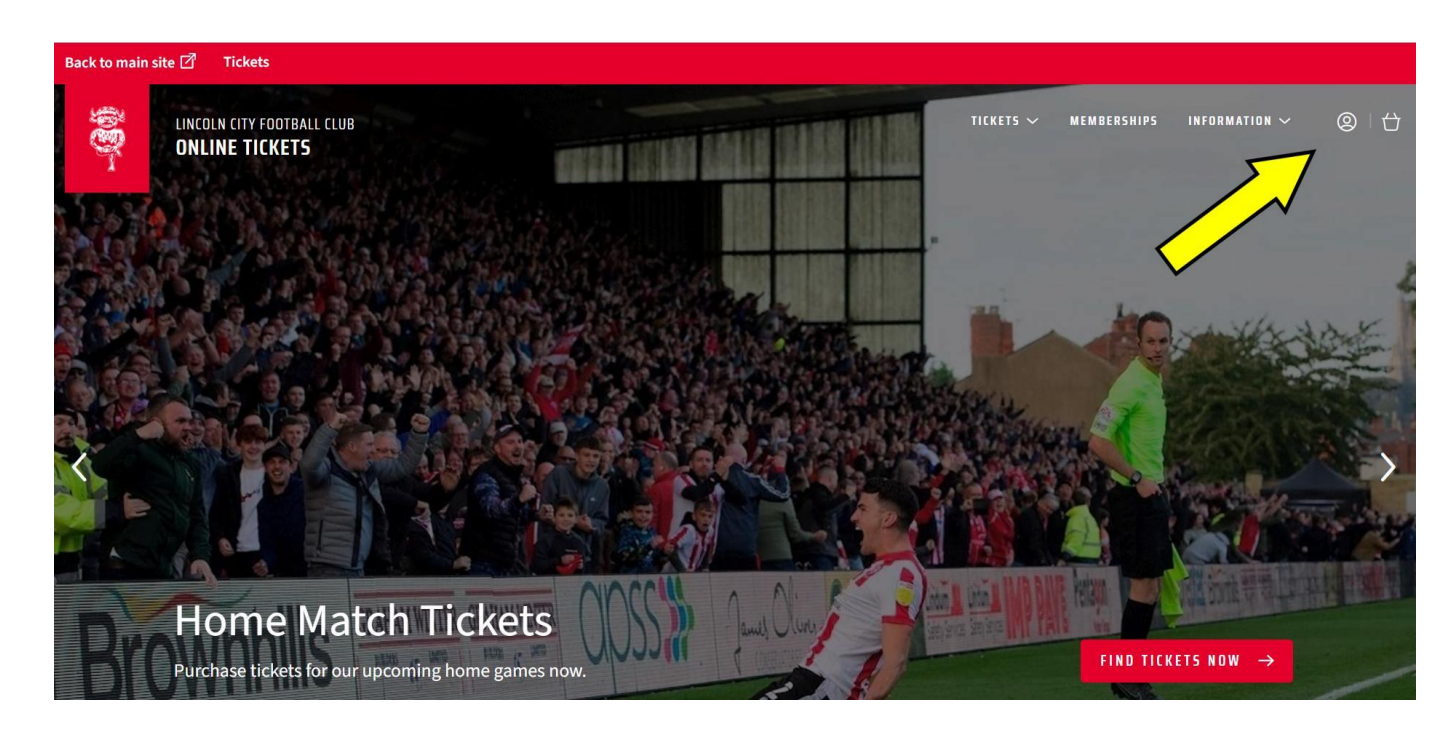

- Click on the head and shoulders in the top right hand corner again and within the notifications section on the right-hand side of the home page an indicator will appear to show you have season ticket(s) to renew. Click the renew now link.

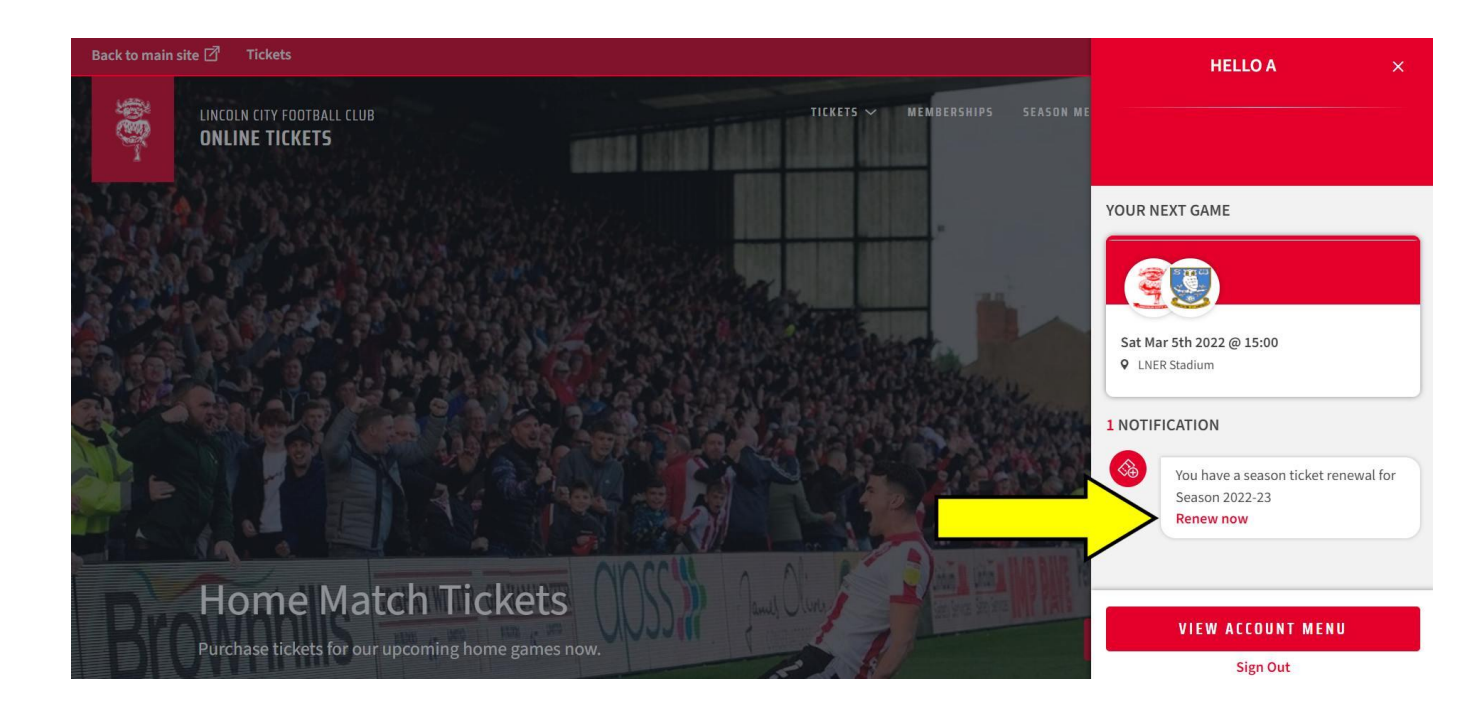

- Check that all your seat details are correct and ensure the boxes are ticked for the seats you wish to renew in this transaction.
- If you would like to apply for a seat swap you need to renew your current seat and await the window for seat swaps which will be available after the second renewal window closes later in the year. Please keep an eye on our website and social media channels for details.
- Select Add To Basket.

| Back to main site 🗹 | Tickets |            |                                                                     |                                    |               |       |                    |               |
|---------------------|---------|------------|---------------------------------------------------------------------|------------------------------------|---------------|-------|--------------------|---------------|
|                     |         | Sea<br>LNE | <b>son 2022-23</b><br>२                                             |                                    |               |       |                    | FIND TICKETS  |
|                     |         | Seaso      | n Ticket Renewa                                                     | als                                |               |       |                    |               |
|                     |         |            | Mr A Test<br>Area:<br>Block:<br>Row:<br>Seat:<br>Seat:<br>Seat View | SSB<br>Selenity (Black)<br>B<br>73 | C             | lass: | Gold Adult £365.00 |               |
|                     |         |            |                                                                     |                                    |               |       |                    | ADD TO BASKET |
|                     | *       | Ticket Sub | total exclusive of deliv                                            | very, payment and/or admin fees. N | More details. |       |                    |               |
|                     |         |            |                                                                     |                                    |               |       |                    |               |

- From the dropdown menu, you can change whether you would like the Gold, Gold Digital or Gold + packages.

| لنت انtem<br>Season Membership<br>Season 2022-23<br>Area: SSB Class: Gold Adult £365.00 م                                    |
|----------------------------------------------------------------------------------------------------|
| Season Membership     £365.00 ^       Season 2022-23                                                                         |
| Season Membership     £365.00 ^       Season 2022-23                                                                         |
| Season 2022-23         Area:       SSB         Block:       Selenity (Black)                                                 |
| Block: Selenity (Black)                                                                                                    |
| Row:     B       Seat:     73       Member:     Gold Adult £365.00       Gold Digital Adult £430.00       Gold+Adult £455.00 |
| Restrictions Apply<br>Restricted View      Seat View                                                                         |
| 盘 Remove £365.00                                                                                                    |
| Subtotal: £365.00                                                                                                    |

- There will be the option to add memberships for the Fans Player Scheme (FPS, £10) and Lady Imps Supporters Association (LISA, £5) to your basket.

| 面 Remove                               | £365.00                                                                                                    |
|----------------------------------------|----------------------------------------------------------------------------------------------------|
|                                        | Subtotal: £365.00                                                                                                    |
|                                        |                                                                                                    |
| o like                                 |                                                                                                    |
| <b>FP5 Membership 22-23</b><br>£10.00* | ⊜ • €                                                                                                    |
| LISA Membership 22-23<br>£5.00*        | ⊖ 0 +                                                                                                    |
|                                        | Encode Remove          Image: Remove         Image: Remove |

- Membership purchases must be assigned to a supporter number. If you make an error, please select *Reassign*
- Any unassigned items will display an error message.
- When selection is complete, please select Proceed To Checkout
- The next page allows you to select your method of payment and if you want to make a donation to the Lincoln City Foundation.
- The donation can be made towards the bottom of the page, underneath the payment methods. Please select you preferred option from the drop-down box.

| Lincoln City Foundation Donation:                                                              | Order Summary                     |         |  |
|------------------------------------------------------------------------------------------------|-----------------------------------|---------|--|
| Please Select Please Select No Donation E5 E10 E25                                             | Lincoln City Foundation Donation: |         |  |
| Please Select           No Donation           E5         £365.00           £10         £365.00 | Please Select                     | ~       |  |
| No Donation<br>E5 £365.00<br>£10<br>£25                                                        | Please Select                     |         |  |
| 15 £365.00                                                                                     | No Donation                       |         |  |
| £10 £255.00                                                                                    | £5                                | £365.00 |  |
| £25                                                                                            | £10                               | 2505.00 |  |
|                                                                                                | £25                               |         |  |

- There is no delivery method option. All cards from the current season will be updated to allow entry using the same card for next season for those that renew.
- Go back up the page and select your preferred method of payment.

| ack to main site 🗹 Tickets |                                                                                                    |
|----------------------------|----------------------------------------------------------------------------------------------------|
|                            | Image: Contract of the second second secon |
|                            | SELECT PAYMENT METHOD                                                                                                    |
|                            | How would you like to pay?                                                                                                    |
| 0                          | Invoice                                                                                                    |
| 0                          | V12 Retail Finance                                                                                                    |
| 0                          | PayPal                                                                                                    |

## INVOICE

- Select the invoice option

| Account balance: £246.00 USE ACCOUNT                                                |         |
|-------------------------------------------------------------------------------------|---------|
| Invoice     Please pay by Invoice using the bank details on your email confirmation |         |
| V12 Retail Finance     PayPat                                                       |         |
| Drder Summary<br>Lincoln City Foundation Donation:<br>Please Select                 |         |
| Total:                                                                              | £380.00 |

- Select Review Order

|              |   | Order Summary                     |
|--------------|---|-----------------------------------|
|              |   | Lincoln City Foundation Donation: |
| £25.00       | ~ | £25                               |
| £405.00      |   | Total:                            |
| REVIEW ORDER |   |                                   |

- Review you order.
- After reviewing your order, please tick the box to acknowledge the Terms and Conditions before selecting *Complete Purchase* at the bottom of the page.

| Please note: By clicking Complete Pur                                           | chase, your booking will be submitted and your payment will be processed.                                               |
|---------------------------------------------------------------------------------|----------------------------------------------------------------------------------------------------|
| Your contract with us starts once we'v<br>the completion of the event for which | e confirmed your purchase/your payment has been processed and expires immediately after<br>you purchased the ticket(s). |
| By clicking "Complete Purchase" you                                             | agree to our Terms and Conditions.                                                                                      |
| < Return to Payment                                                             | COMPLETE PURCHASE                                                                                                    |
|                                                                                 |                                                                                                    |

- You will be taken to the purchase confirmation page detailing the order along with a confirmation email sent to your inbox (please check spam/junk folders first if not received).
- You will need to make payment from your bank to the LCFC bank account no later than 5pm on Monday 4<sup>th</sup> April.
- Bank details are detailed below but are also on the email confirmation.
  - o Bank Account Name Lincoln City Football Club
  - Sort Code 53-81-15
  - Account Number 81688172
- Please use your Lincoln City Supporter Number as the reference when transferring money through you bank. This can be found on your email confirmation after your name, as highlighted below.

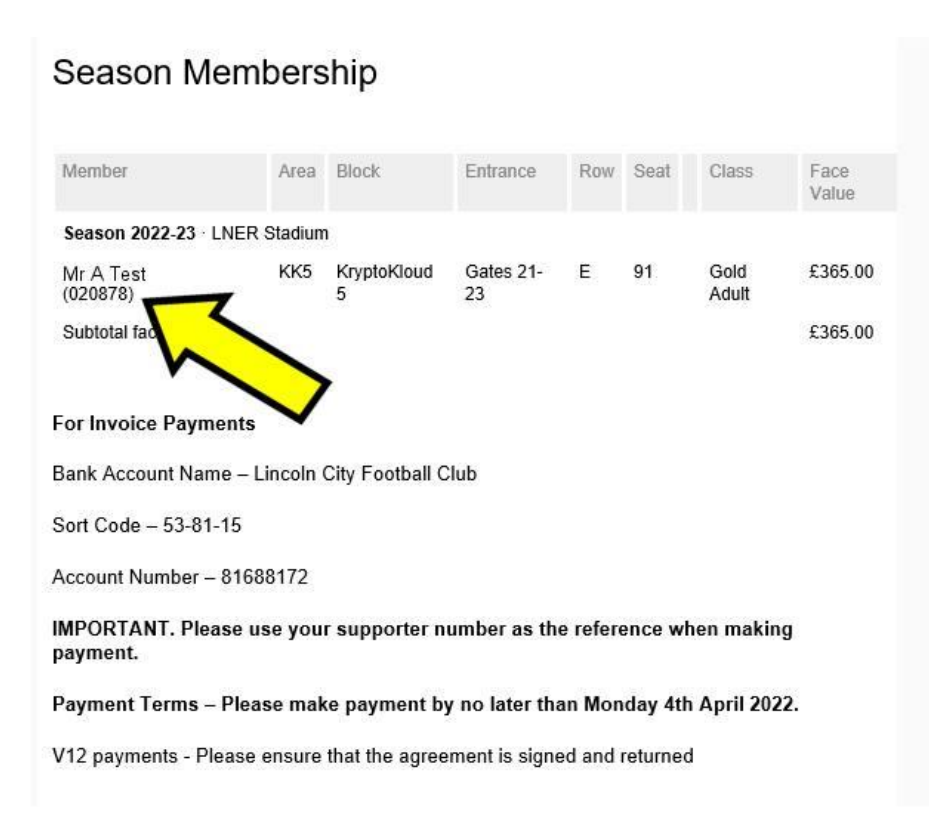

If you have any further queries not covered by the FAQ's then please email tickets@theredimps.com